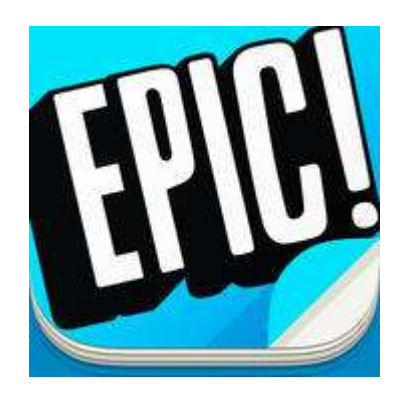

## ACCOUNT INFORMATION

I. Register for free educator account at: <u>https://www.getepic.com/</u>

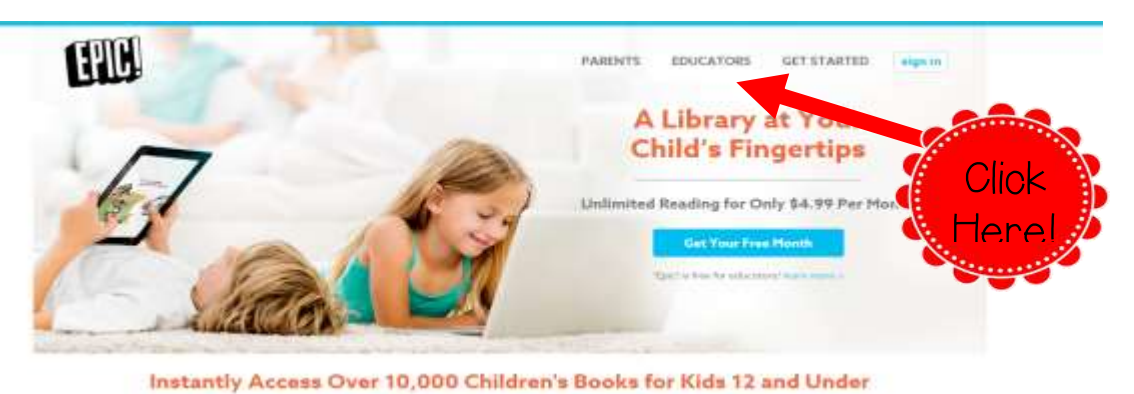

- 2. Add student accounts (so you can help narrow books by reading level for each student.) Note: You don't have to put in parent e-mail to create an account.

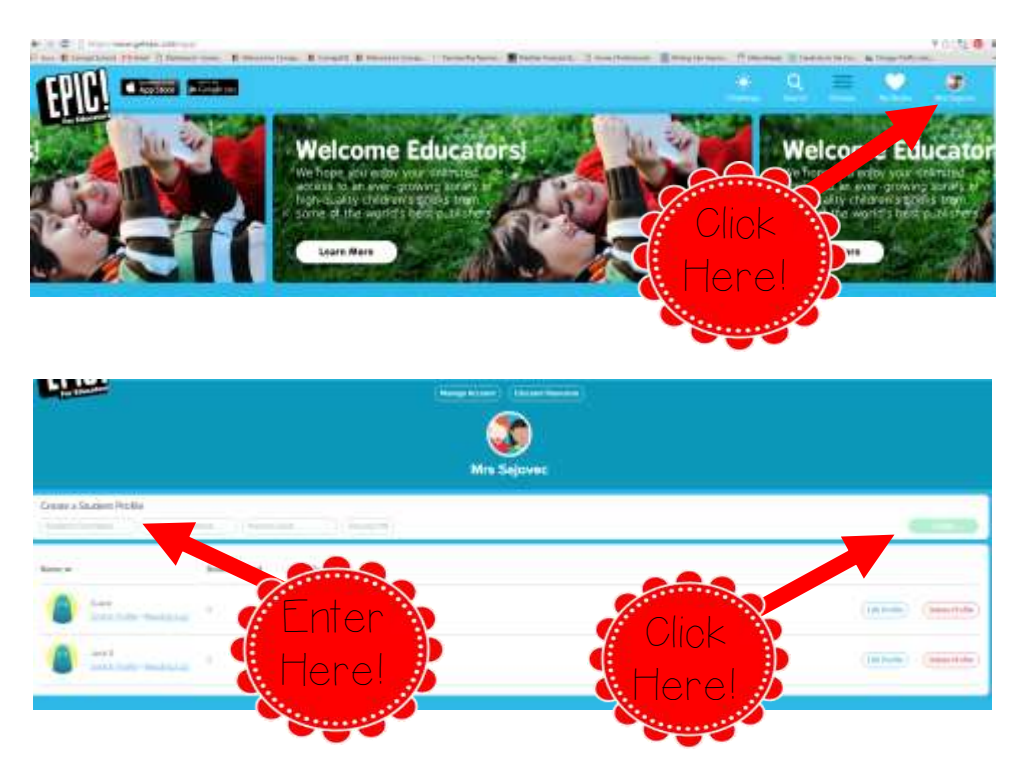

## AUDIO BOOKS

3. For audio books (listening center): Select the drop down menu and choose "Read to Me Aloud"

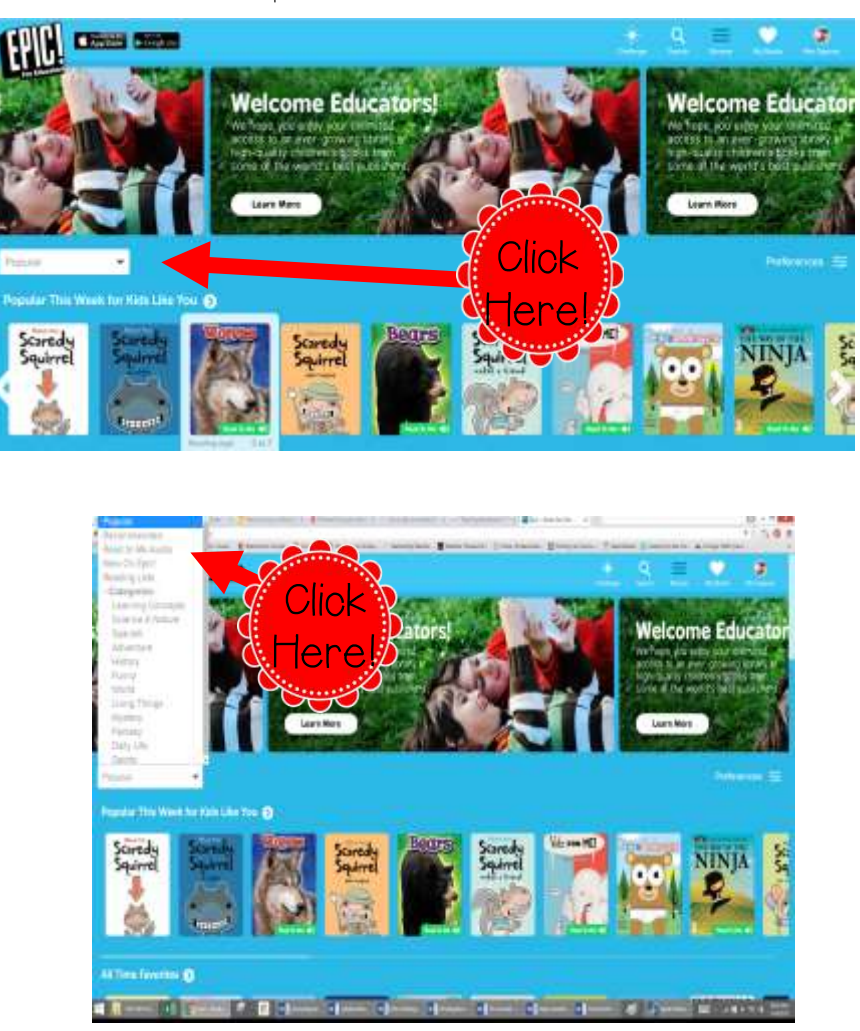

## READING LEVEL CHANGES

4. To change reading level...(either on your account or on the student's account)

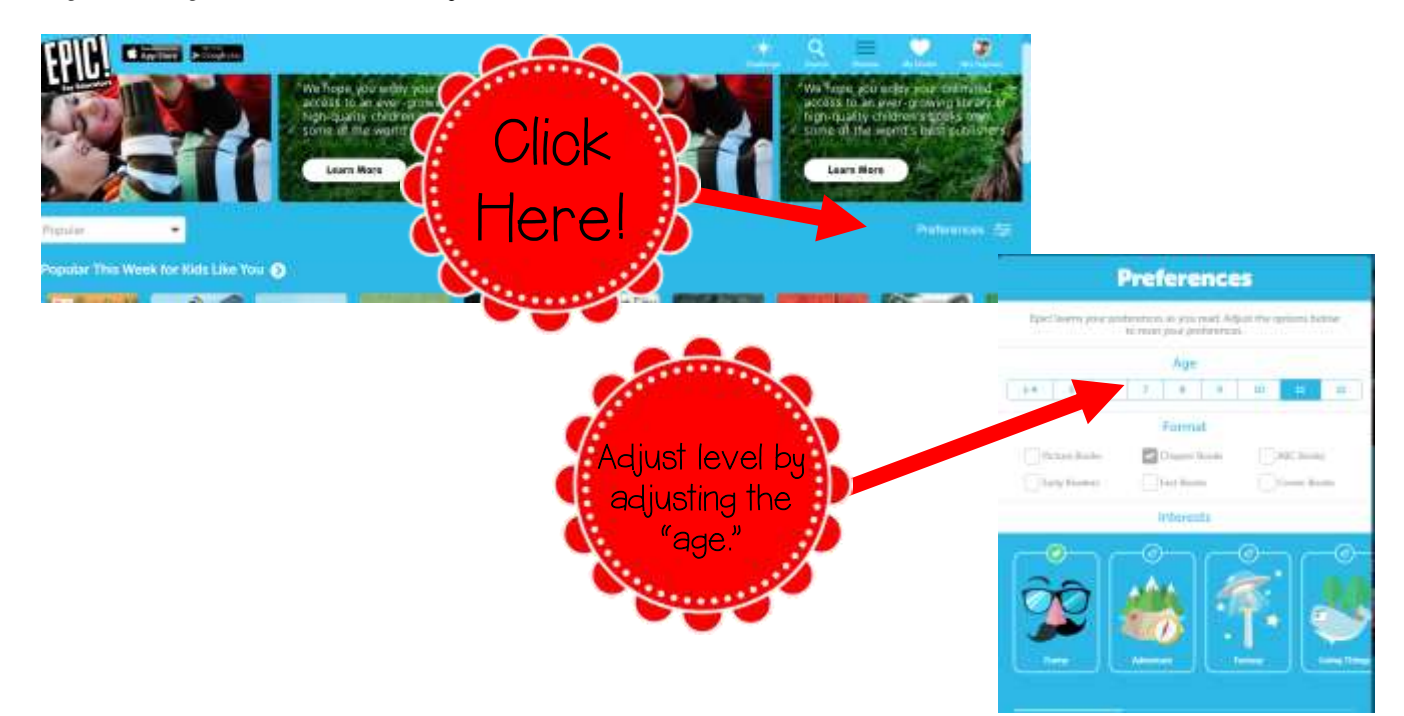